# ÖĞRENCİLER İÇİN KURUMSAL E-POSTA REHBERİ

### iste.edu.tr uzantılı kurumsal e-posta hesabı oluşturma

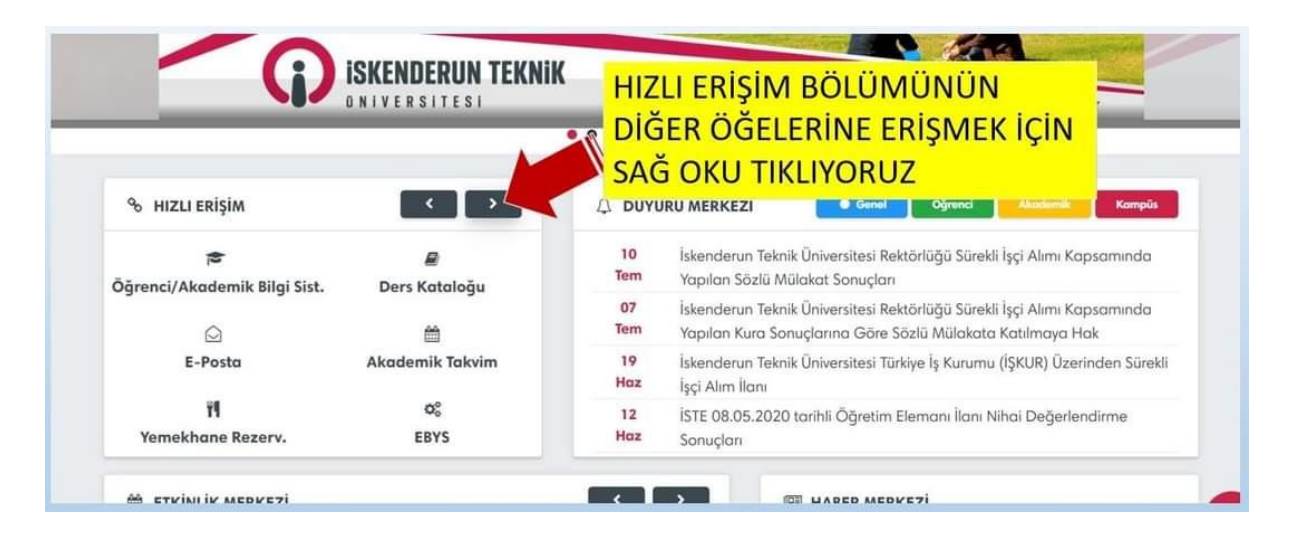

|                       | Akademik • Ar-Ge • Ogrend | a • Uluslararasi • Kalite Covid-19                       | Teknoversite Gunieri      Tetsim          |
|-----------------------|---------------------------|----------------------------------------------------------|-------------------------------------------|
| G                     | ISKENDERUN TEKNIK         | teknoversite                                             | www.iste.edu.tr                           |
|                       |                           | • • • • • • • • •                                        |                                           |
| % HIZLI ERİŞİM        | < >                       | 🗘 DUYURU MERKEZİ 💽 💿                                     | el Öğrenci Akssismik Kampüs               |
| Kütüphane             | ¢°<br>Uygulama Merkezi    | BURADAN DEVAM E                                          | Alimi Kapsaminda<br>DİYORUZ ilmaya Hak    |
| 5                     |                           | 19 İskenderun Teknik Üniversitesi<br>Haz İşçi Alım İlanı | Türkiye Iş Kurumu (IŞKUR) Üzerinden Sürek |
| Ek Ders Yönetim Sist. | E-Posta Başvurusu         | 12 İSTE 08.05.2020 tarihli Öğreti<br>Haz Sonuçları       | m Elemanı İlanı Nihai Değerlendirme       |
|                       |                           |                                                          |                                           |

| ırumsal 🔻 İdari 🔻 Akademik 👻 Ar-Ge 👻 Öğre                                                                                                    | enci – Uluslararası – Kalite<br>İSTE E-Posto <sup>r R</sup> osvurusi                            | Covid-19 – Teknoversite Günleri – İletisim –<br>BURADA TÜM BÖLÜMLERİ DOLDURUYORUZ<br>VE DEVAMINDA AÇILAN SAYFALARDAKİ<br>I İSTENEN BİLGİLERİ GİREREK İŞLEMİ<br>TAMAMLIYORUZ. |
|----------------------------------------------------------------------------------------------------|-------------------------------------------------------------------------------------------------|----------------------------------------------------------------------------------------------------|
| Personel E-Posta Başvurusu                                                                                                    | öğ                                                                                              | ijrenci E-Posta Başvurusu                                                                                                    |
| T.C. KİMLİK NO (ZORUNLU)                                                                                                    |                                                                                                 | ÖĞRENCİ NO (ZORUNLU)                                                                                                    |
|                                                                                                    |                                                                                                 | .C. KİMLİK NO (ZORUNLU)                                                                                                    |
| 1 6 BF F                                                                                                    |                                                                                                 | 1 6 BF F                                                                                                    |
| DOĞRULAMA KODU (ZORUNLU)                                                                                                    |                                                                                                 | DOĞRULAMA KODU (ZORUNLU)                                                                                                    |
| Başvuru Yap Portal Giriş Paneli                                                                                                    |                                                                                                 | Başvuru Yap Portal Giriş Paneli                                                                                                    |
| ADA ÇOK HATA YAPILIYOR. MOBİLDEN GİRİ<br>YAK PERSONEL E-POSTA BAŞVURUSU ÖNÜNÜ<br>AT ETMEYEN ÖĞRENCİLERİMİZ GİRİŞ YAPMA'<br>AL OLARAK HATA MESAJI ALIYORLAR. SAYFAY<br>ENCİ BAŞVURUSU BÖLÜMÜNDEN BAŞVURUSU | SYAPILDIĞINDA İLK<br>ZE ÇIKIYOR. BAŞLIĞA<br>(A ÇALIŞTIĞINDA<br>I AŞAĞI KAYDIRIP<br>KAPMALISINIZ |                                                                                                    |

### iste.edu.tr uzantılı e-posta hesabına erişim

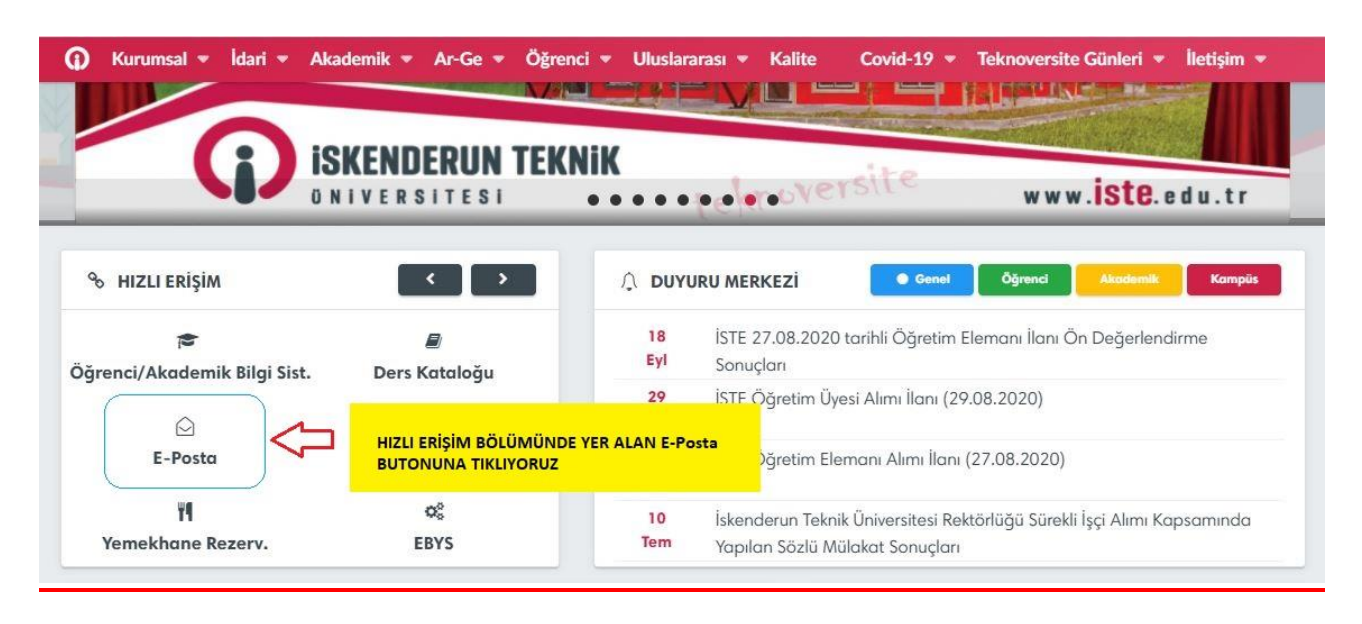

| Oturum Aç                |                                                  |
|--------------------------|--------------------------------------------------|
| Kullanı<br>Kullanıcı adı | cı adı ve parolayı girdikte<br>turum açılabilir. |
| ſ                        |                                                  |
| Parola                   |                                                  |
|                          | Göster                                           |
| Oturum Aç                | 🗌 Beni anımsa                                    |

## E-posta hesabı şifresinin değiştirilmesi (Şifre unutulmamışsa)

| 🕽 Kurumsal 🔻 İdari 🔻         | Akademik 🔻 Ar-Ge 🔻 Öğren | ici 🔻 Uluslara  | arası - Kalite Covid-19                                                                           | ▼ Teknoversite Günleri ▼ İletişim ▼                                 |
|------------------------------|--------------------------|-----------------|---------------------------------------------------------------------------------------------------|---------------------------------------------------------------------|
| (j)                          | ISKENDERUN TEKNIK        |                 | • telepoversite                                                                                   | www. <mark>iste</mark> .edu.tr                                      |
| ⊗ HIZLI ERİŞİM               |                          |                 | JRU MERKEZI Gene                                                                                  | ei Öğrenci Akademik Kampüs                                          |
| Kütüphane                    | ag<br>Uygulama Merkezi   | E-F<br>ÖN<br>BU | POSTA HASABININ ŞİFRESİNİ BİLİP<br>ICELİKLE HIZLI ERİŞİM BÖLMESİNE<br>TONUNU BULUYOR VE TIKLIYORU | P DE DEĞİŞTİRMEK İSTİYORSAK;<br>DE GEZİNEREK UYGULAMA MERKEZİ<br>IZ |
| 书<br>Els Dans Vinceting Sint | E Dante Barrowski        | 20              | ISTE 27 00 2020 T. 11/ 0X                                                                         |                                                                     |
| ER Ders fonetim sist.        | E-Fosta Başvarusa        | Eyl             | Sonuçları                                                                                         | im ciemani ilani Ninai Degerlendirme                                |
| 🕿<br>Mezun Bilgi Sistemi     | Æ-Posta Şifre Sıfırlama  | 18<br>Eyl       | İSTE 27.08.2020 tarihli Öğreti<br>Sonuçları                                                       | m Elemanı İlanı Ön Değerlendirme                                    |

| ygula | ma Merkezi           | E         |                               | ORUZ     |                       | Ana     | <mark>sayfa</mark> / Uygulama Merk |
|-------|----------------------|-----------|-------------------------------|----------|-----------------------|---------|------------------------------------|
| 0     | 産                    | ()        | 定                             | ۵        | ∰                     | ()      | ז <b>ן</b>                         |
| Ö     | ğrenci Bilgi Sistemi | Ako       | Idemik Bilgi Sistemi          | م        | kademik Takvim        | Yeme    | khane Rezervasyonu                 |
| Φ     | ළ<br>Portal Girişi   | ()<br>E-P | østa Şifre Sıfırlama<br>Formu | ()<br>E- | ه<br>Posta Başvurusu  | <b></b> | ☑<br>E-Posta                       |
| ()    | Ø\$                  | ()        | 步                             | ()       | ¢¢                    | ()      | In Bilgisayarlı Öğretim            |
|       | Jygulama Merkezi     | Ek D      | Pers Yönetim Sistemi          | Elekt    | ronik Belge Yön. Sis. | Uzakto  | Mer. (UBÖM)                        |

Kurumsal 🔻 İdari 💌 Akademik 👻 Ar-Ge 👻 Öğrenci 👻 Uluslararası 💌 Kalite 🛛 Covid-19 💌 Teknoversite Günleri 💌 İletişim 👻

| E-DOSTA                                      | Kullanıcı Yönetimi Giriş Paneli                            |  |
|----------------------------------------------|------------------------------------------------------------|--|
| KULLANICI ADI                                | Kullanici Adı                                              |  |
| VE ŞIFRESI ILE<br>PORTALA GİRİŞ<br>YAPIYORUZ | Şifre                                                      |  |
|                                              | B 8 B 6 2                                                  |  |
|                                              | DOĞRULAMA KODU                                             |  |
|                                              | Girtiş Yap                                                 |  |
|                                              | E-Posta Başvurusu Şifremi Unuttum Öğrenci Bilgi Güncelleme |  |

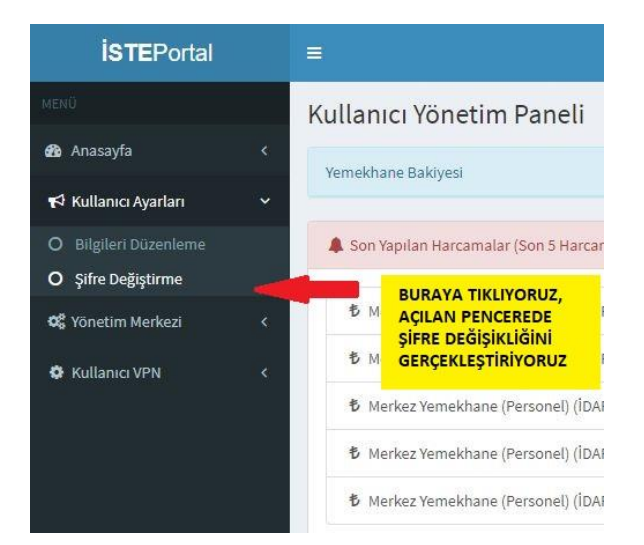

Bu sayfada yer alan "Bilgileri Güncelleme" butonu ile; iletişim bilgilerinizi (Cep telefonu, ikinci e-posta ) güncelleyebilirsiniz.

# E-posta hesabı şifresinin sıfırlanması (şifre unutulmuşsa)

| iste adu.tr                                                     | <b>ISKENDERUN TE</b><br>Oniversitesi                                            | EKNIK tekroversite www.iste.edu.tr                                                                                                    |
|-----------------------------------------------------------------|---------------------------------------------------------------------------------|----------------------------------------------------------------------------------------------------|
| • HIZLI ERİŞİM                                                  |                                                                                 |                                                                                                    |
| Kütüphane                                                       | ©©<br>Uygulama Merkezi                                                          | ZY         ISTE Ogretim Uyesi Alimi Ilani (29.08.2020)           Ağu         İSTE Öğretim Elemanı Alimi İlani (27.08.2020)           Ağu         İSTE Öğretim Elemanı Alimi İlani (27.08.2020)                                                                                                    |
| Ð                                                               | A Deate Berry                                                                   |                                                                                                    |
| Ek Ders Yönetim Si<br>T<br>Mezun Bilgi Sisten                   | E-Posta Başvurusu                                                               | KAYITLI İKİNCİ E-POSTA HESABI ÜZERİNDEN ŞİFRE<br>SIFIRLAMA YAPILABİLİR. HIZLI ERİŞİM BÖLÜMÜNDE YER<br>ALAN ŞİFRE SIFIRLAMA BUTONU TIKLANIR.                                                                                                    |
| Ek Ders Yönetim Si<br>😰<br>Mezun Bilgi Sistem<br>nsal 💌 İdari 💌 | ni E-Posta Şifre Sıfırlama<br>Akademik • Ar-Ge • Öğren                          | AAYITLI İKİNCİ E-POSTA HESABI ÜZERİNDEN ŞİFRE<br>SIFIRLAMA YAPILABİLİR. HIZLI ERİŞİM BÖLÜMÜNDE YER<br>ALAN ŞİFRE SIFIRLAMA BUTONU TIKLANIR.                                                                                                    |
| Ek Ders Yönetim Si<br>æ<br>Mezun Bilgi Sistem<br>msal           | Akademik  Akademik  Ar-Ge  Öğren                                                | AAYITLI IKINCI E-POSTA HESABI ÜZERINDEN ŞIFRE<br>SIFIRLAMA YAPILABİLİR. HIZLI ERİŞİM BÖLÜMÜNDE YER<br>ALAN ŞIFRE SIFIRLAMA BUTONU TIKLANIR.<br>                                                                                                    |
| Ek Ders Yönetim Si                                              | Akademik - Ar-Ge - Öğren<br>Şifre Sıfırlama Formu<br>Kullanici Adı<br>Kimlik No | KAVITLI IKINCI E-POSTA HESABI ÜZERİNDEN ŞİFRE         SIFIRLAMA YAPILABİLİR. HIZLI ERİŞİM BÖLÜMÜNDE YER         ALAN ŞİFRE SIFIRLAMA BUTONU TIKLANIR.         ALAN ŞİFRE SIFIRLAMA BUTONU TIKLANIR.         Mathematika Kalite         Covid-19 Teknoversite Günleri Tikle         Mathematika Kalite         KULLANICI ADI ALANINA HESAP ADİNIZI         (*******@iste.edu.tr), KİMLİK NO KISMINA TC         KİMLİK NUMARANIZI YAZIP DOĞRULAMA         KODUNU DA GİREREK "ŞİFREMİ         SIFIRLA" BUTONUNA BASINIZ, ŞİFRE SIFIRLAMA         LİNKİ İKİNCİ E-POSTA HESABINIZA |

ŞİFRE SIFIRLAMA İŞLEMİNDE SİSTEM TARAFINDAN HEM PORTALDA TANIMLANAN KURTARMA E-POSTA HESABINA HEM DE ÖĞRENCİ BİLGİ SİSTEMİNDEKİ (VARSA) İKİNCİ E-POSTA HESABINA ŞİFRE SIFIRLAMA LİNKİ GİDECEKTİR. Öncelikle "Hızlı Erişim" Bölümünden Uygulama Merkezi'ne giriyoruz.

| Kurumsal 🔹  | 🔹 İdari 👻 Akademi    | k 🔻 Ar-Ge 🔻 Öğrenc | ti 🔻 Uluslararası 👻 Kali | te Covid-19 <del>-</del> Teknov | versite Günleri 👻 İletişim 👻                |
|-------------|----------------------|--------------------|--------------------------|---------------------------------|---------------------------------------------|
| Uygulamo    | a Merkezi            | BURAY              |                          |                                 | <mark>Anasayfa</mark> / Uygulama Merkezi    |
| (î)<br>Öğre | nci Bilgi Sistemi    | n 🔊                | gi Sistemi 🧳             | ∰<br>Akademik Takvim            | ① 백<br>Yemekhane Rezervasyonu               |
| φ           | 은<br>Portal Girişi   |                    | Gifirlama E              | <b>a</b> ≣<br>-Posta Başvurusu  | က္ ြာ<br>E-Posta                            |
| ()<br>Uyg   | ధ్య<br>ulama Merkezi | ①                  | m Sistemi Elek           | ත්දී<br>tronik Belge Yön. Sis.  | Uzaktan Bilgisayarlı Öğretim<br>Mer. (UBÖM) |

Kurumsal 💌 İdari 🔻 Akademik 🖛 Ar-Ge 🖛 Öğrenci 🕶 Uluslararası 💌 Kalite 🛛 Covid-19 🖛 Teknoversite Günleri 💌 İletişim 🖛

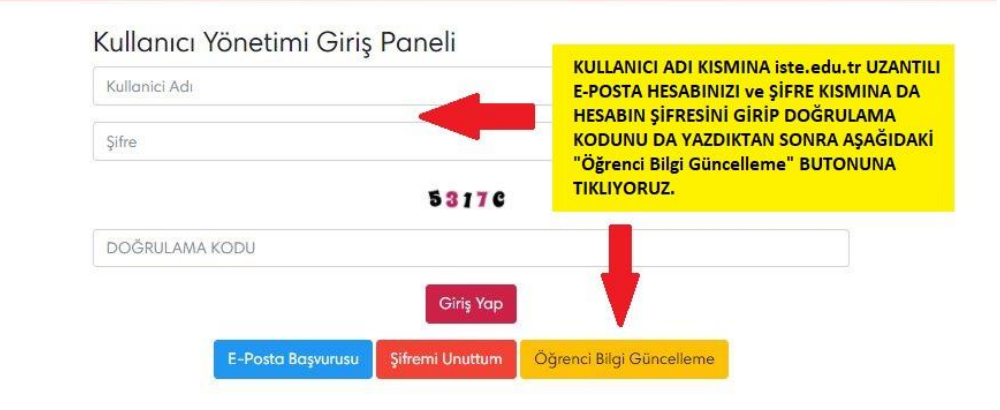

Kurumsal 🔻 İdari 🔻 Akademik 🔻 Ar-Ge 🔻 Öğrenci 🔻 Uluslararası 🔻 Kalite 🛛 Covid-19 👻 Teknoversite Günleri 💌 İletişim 💌

#### Öğrenci Bilgi Güncelleme

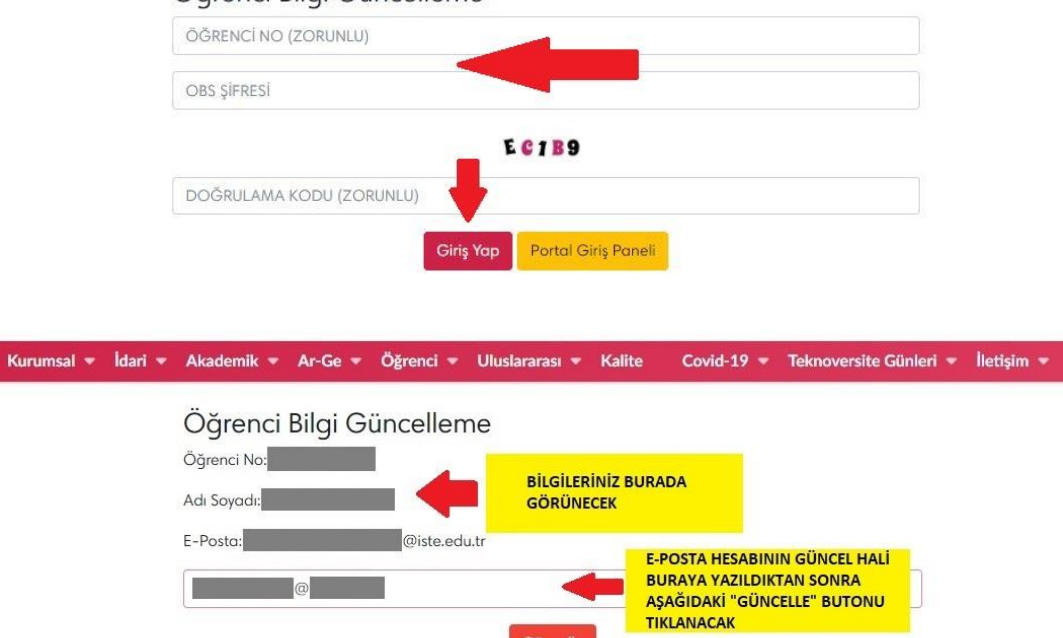